## How to Upload Grades to Moodle?

Instructors can upload grades to Moodle from TurningPoint.

- 1. Open TurningPoint Desktop and sign into your Turning Technologies Account.
- 2. Select the **Manage** tab in the TurningPoint Dashboard.
- 3. Select the course from the left panel and click **Upload Grades**. The *Connect to Integration* window is then displayed.

| 😂 TurningPoint Dashboard                                                                                                    |                                                                                                    |                                                                                                    |                    |         | _            |                 |
|----------------------------------------------------------------------------------------------------|----------------------------------------------------------------------------------------------------|----------------------------------------------------------------------------------------------------|--------------------|---------|--------------|-----------------|
| POLLING                                                                                                    | CONTENT                                                                                                    | MANAGE                                                                                                    | Kira               | n Nayak | 500<br>Seats | ्रु<br>Feedback |
| Course Session<br>Course Session<br>Course Session | Course (<br>(Sum)<br>(Sum)<br>(Sum | 2Verview<br>2416 Health Assessment Theo<br>ants: 102<br>Is: 1<br>dated: 8/16/2018 2:26:14 PM<br>Jpload Grades Update | ry (Summer 2018) 🖍 | Results | Manager      |                 |

4. Select **Moodle SSO** from the Integration drop-down menu.

| Connect to Integration    |                                                                  | × |
|---------------------------|------------------------------------------------------------------|---|
|                           |                                                                  |   |
| Integration:              | Please Select LMS V                                              |   |
| Server Address:           | Please Select LMS<br>Blackboard<br>Blackboard SSO<br>Brightsnace |   |
| Username:                 | Canvas<br>Moodle                                                 |   |
| Password:                 | Moodle SSO<br>Performance Matters<br>Sakai                       |   |
| Select an Institution:    | Sakai SSO                                                        |   |
| Remember this information | Connect Cancel                                                   |   |

5. Enter the Server Address (<u>https://moodle.lsuhsc.edu</u>) in the box provided and click Connect.

| Connect to Integration    |                           |  |
|---------------------------|---------------------------|--|
|                           |                           |  |
| Integration:              | Moodle SSO $\checkmark$   |  |
| Server Address:           | https://moodle.lsuhsc.edu |  |
| Username:                 |                           |  |
| Password:                 |                           |  |
| Select an Institution:    | ~                         |  |
| Remember this information | Connect Cancel            |  |

6. Enter your Moodle **Username** and **Password** and click Log In. The *Update with Integration* window is then displayed.

| onnect to Integration     |        |                                      |                        |
|---------------------------|--------|--------------------------------------|------------------------|
| LSU Health<br>New Orleans | Moodle |                                      | You are not logged in. |
| LSUHSC Moodle             |        |                                      |                        |
| Home  Log in to the si    | ite    |                                      |                        |
|                           |        | Log in                               |                        |
|                           |        | Username Password                    |                        |
|                           |        | Remember username     Log in         |                        |
| 4                         |        | Forgotten your username or password? |                        |
| Back Cancel               |        |                                      | Finalize Connection    |

7. Select the columns/assignment(s) you want to upload in Moodle and click **Export**. The *Export to Integration* window is then displayed.

| Update with Integration                                     | Х |  |  |
|-------------------------------------------------------------|---|--|--|
|                                                             |   |  |  |
| Upload Grades                                               |   |  |  |
| Select Columns to Export:                                   |   |  |  |
| ✓ 8-16-2018 9-06 AM                                         |   |  |  |
| TurningPoint Total Performance                              |   |  |  |
| TurningPoint Total Participation                            |   |  |  |
| TurningPoint Total Points                                   |   |  |  |
|                                                             |   |  |  |
| * - Denotes change to scores since you last uploaded grades |   |  |  |
| Select All                                                  |   |  |  |
| Active Participants Only                                    |   |  |  |
| Back Export Cancel                                          |   |  |  |
|                                                             |   |  |  |
|                                                             |   |  |  |

8. Click Export.

| Export to Integration                                                                         | ×                                    |
|-----------------------------------------------------------------------------------------------|--------------------------------------|
| TurningPoint will export 1 column(s) to Moodle SS<br>should not be stopped once it has begun. | 0. This may take several minutes and |
| Back                                                                                          | Export Cancel                        |

9. TurningPoint has successfully exported grades. Click OK.

| TurningPoint                                                           | × |
|------------------------------------------------------------------------|---|
| TurningPoint has successfully exported 1 data column(s) to Moodle SSO. |   |
| ОК                                                                     |   |

10. Log in to your Moodle account to view the exported results data.